## Introduction

The "How to Add a Seller User" Quick Reference Guide is designed to provide a Vendor the minimum steps necessary in adding a Seller User to their profile.

## **Pre-requisites**

A Vendor must have the Seller Administrator role.

## Steps

| Step 1:<br>a.) From the home screen once<br>logged in, select the Seller<br>Administrator tab located at<br>the top, right hand corner of<br>the screen.                                                                              | Selle Seller Administrator<br>August 21, 2014 10:21:48 AM EDI<br>Isidra Chavez<br>Maintenance Home Page for: Sida's World |                                   |                                      |              |                     |                                 |                                |  |  |
|----------------------------------------------------------------------------------------------------|----------------------------------------------------------------------------------------------------|-----------------------------------|--------------------------------------|--------------|---------------------|---------------------------------|--------------------------------|--|--|
| <ul> <li>b.) Click on the Maintain Users<br/>on this Account icon.</li> <li><u>Note:</u> Seller Admins. can determine<br/>whether the user is already set up in<br/>the system or whether adding the<br/>user is required.</li> </ul> | General Ale                                                                                                    | rts                               | M<br>In<br>m<br>m                    | laintain Org | ganization          | h Mair<br>Acco<br>This<br>users | section is used to maintain    |  |  |
| <u>Step 2:</u>                                                                                                    | User Maintenance for: Sida's World                                                                                        |                                   |                                      |              |                     |                                 |                                |  |  |
| The User Maintenance search page                                                                                                    | Search Using: ALL of the criteria V                                                                                       |                                   |                                      |              |                     |                                 |                                |  |  |
| displays.<br>a.) Click the <b>Add User</b> button.                                                                                                    | Search Fields:                                                                                                    | First Nar<br>Login ID<br>User Rol | ne<br>le<br>Seller<br>Seller Adminis | L L          | Last Name<br>Status | ~                               |                                |  |  |
|                                                                                                    | Login ID                                                                                                    |                                   | First Name                           | Last Na      | ame                 | Status                          | Ro                             |  |  |
|                                                                                                    | VENDOR19                                                                                                    | <u>83</u> I                       | Isidra                               | Chavez       |                     | Active                          | Seller<br>Seller Administrator |  |  |
|                                                                                                    |                                                                                                    |                                   | <                                    | Add User     |                     | Exit                            |                                |  |  |

## Buy Wichigan

| Step 3:                                                                                                | New Vendor L                 | Jser for Sida's W | /orld                  |                                    |                                |  |  |  |  |
|----------------------------------------------------------------------------------------------------|------------------------------|-------------------|------------------------|------------------------------------|--------------------------------|--|--|--|--|
| The New Vendor User page<br>displays.                                                                  | Salutation                   | ~                 | Last                   | Name*:                             |                                |  |  |  |  |
| a.) Enter in the new user information.                                                                 | Job Title*                   |                   | Depa                   | artment                            |                                |  |  |  |  |
| <ul> <li>b.) Select user roles in the<br/>Roles section.</li> </ul>                                    | Login ID *:<br>New Password* |                   | Statu<br>Conf<br>Logii | us*:<br>irm Password*<br>n Answer* | Active V                       |  |  |  |  |
| Roles         ✓       Seller         ✓       Seller Administrator         ✓       Seller Administrator |                              |                   |                        |                                    |                                |  |  |  |  |
|                                                                                                    |                              |                   |                        |                                    |                                |  |  |  |  |
| Your new User should display.                                                                          | Login ID                     | First Name        | Last Name              | Status                             | Role(s)                        |  |  |  |  |
| a.) Click the <b>Exit</b> button to get                                                                | <u>CHAVISC</u>               | Chavis            | Ceda                   | Active                             | Seller<br>Seller Administrator |  |  |  |  |
| back to the Maintenance<br>Home Page.                                                                  | VENDOR1983                   | Isidra            | Chavez                 | Active                             | Seller<br>Seller Administrator |  |  |  |  |
|                                                                                                    | Add User Exit                |                   |                        |                                    |                                |  |  |  |  |